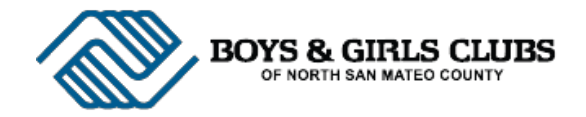

Welcome to the new **Parent Portal**, your one-stop site for updating membership information, paying for Club activities, and managing your Club account. Follow these easy steps to get started with the Portal.

## **1. Account Creation**

Account registration requires a vaild email address and a password that meets system guidelines.

| Boys &                                                                              | GIRLS CLUBS C           | DF NORTH SAN MATE | o County |            |                                                                                                    | <u>Log In   Register</u> |
|-------------------------------------------------------------------------------------|-------------------------|-------------------|----------|------------|----------------------------------------------------------------------------------------------------|--------------------------|
| Login                                                                               | Register                | Forgot Password   | Faq      | Contact Us |                                                                                                    |                          |
| Home > Regi<br>REGISTER<br>SIGN UP FC<br>P.<br>Confirm P.<br>Security C<br>Security | x Your New Ac<br>Email: |                   |          | reate User | Our password guidelines:<br>• must be a <b>minimum of 7 characters</b> in length<br>• must contain at least 1 of these symbols<br>!@#\$% *&10+=[(]):<>]/?<br>Some example passwords are shown below:<br>password1<br>my(password)<br>password1<br>p@ssw0rd-1<br>p@ssw0rd<<br>password.123 |                          |

- Add Parent.Portal@theclubs.org to your safelist/allowed email addresses. Check your junk mail folder for messages.
- After submitting this information, the system will send an **account verification email**. Follow the link to create your parent profile.
- Please note: If you encounter an error message which says "Website Under Maintenance," please close the window, open a new window, and reload Parent Portal.
- 2. Create Parent Profile

| Boys & Girls               | CLUBS OF NORT        | TH SAN M     | ateo County       |                              | jamzsquared@gmail.com<br>Last Login: 12/02/2014 5:13 pm<br>Log_Out |
|----------------------------|----------------------|--------------|-------------------|------------------------------|--------------------------------------------------------------------|
| Account                    | Create Profile       | Faq          | Contact Us        |                              |                                                                    |
| Home > Create Profil       |                      | FILE         | 4                 |                              |                                                                    |
| Enter your(Paren<br>Email: |                      | ation below  | to sign up for er | ironment.                    |                                                                    |
| First Name:                |                      |              |                   |                              |                                                                    |
| Middle Initial:            |                      |              |                   |                              |                                                                    |
| Last Name:                 |                      |              |                   |                              |                                                                    |
| Nickname:                  |                      |              |                   |                              |                                                                    |
| Primary Phone:             |                      |              |                   | •                            |                                                                    |
| *Your primary pl           | hone is our first me | ethod of com | nmunication with  | you regarding your children. |                                                                    |
| Date of Birth:             | MM/DD/YYYY           |              |                   |                              |                                                                    |
| Gender:                    | <b>T</b>             |              |                   |                              |                                                                    |

The account profile requires parent/guardian contact information, household info, and at least one emergency contact.

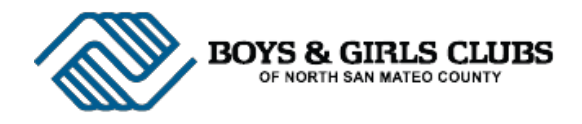

## 3. Add New Member

• This section asks for **member's name**, **date of birth**, **education** and **health information**.

| Boys & Gil                            | RLS CLUBS                   | OF NORTH   | I SAN MATEO          | ) County         |                  |             |                          |            | <b>jamila.sinlao@gmail.com</b><br>Last Login: 12/02/2014 4:23 pm<br><u>Log Out</u> |
|---------------------------------------|-----------------------------|------------|----------------------|------------------|------------------|-------------|--------------------------|------------|------------------------------------------------------------------------------------|
| Account                               | Enroll                      | Pay        | Activity             | Financials       | Profile          | Faq         | Contact Us               |            |                                                                                    |
| Members onl<br>Enter new me<br>Campus | y need to be<br>mber inform | added to o | our database o<br>w. | nce. Members tha | at already exist | in our syst | tem may simply <u>er</u> | nroll now. |                                                                                    |
| First Name                            |                             |            |                      |                  |                  |             |                          |            |                                                                                    |
| Middle Initial                        |                             |            |                      |                  |                  |             |                          |            |                                                                                    |
| Last Name                             |                             |            |                      |                  |                  |             |                          |            |                                                                                    |
| Nickname                              |                             |            |                      |                  |                  |             |                          |            |                                                                                    |
| Date of Birth                         | MM/DD/Y                     | YYY        |                      |                  |                  |             |                          |            |                                                                                    |
|                                       |                             |            |                      |                  |                  |             |                          |            |                                                                                    |

• To register additional members, select "Profile" followed by "Add a New Member."

## 4. Enroll Members in Services

| Boys & Gi                                                  | RLS CLUBS (                                                                               | DF NORTH                                                  | San Mateo                               | COUNTY                             |          |                                                                                                    |                                                                                                    | jamila.sinlao@gmail.co<br>Last Login: 12/02/2014 12:55 p<br>Log C                                                                                                    |
|------------------------------------------------------------|-------------------------------------------------------------------------------------------|-----------------------------------------------------------|-----------------------------------------|------------------------------------|----------|----------------------------------------------------------------------------------------------------|----------------------------------------------------------------------------------------------------|----------------------------------------------------------------------------------------------------|
| Account                                                    | Enroll                                                                                    | Pay                                                       | Activity                                | Financials                         | Profile  | Faq                                                                                                    | Contact Us                                                                                                    |                                                                                                    |
| ENROLL VIV<br>Member enrol                                 | IENNE CHI                                                                                 | ARA - So<br>complete u                                    | UTH SAN FR.<br>Intil initial paym       | ANCISCO - STE<br>nent is made by o | P 1 OF 4 | mplete Step                                                                                                   | 4 of 4).                                                                                                    |                                                                                                    |
| Eni<br>Camp                                                | roll: Chiara                                                                              | i, Vivienne<br>San Franc                                  | ▼<br>isco ▼                             |                                    |          | After Scho<br>This service<br>Elementar                                                                       | ool Pick Up 14-15<br>e is for members v<br>y schools ONLY.                                                                            | i (Elementary School )<br>who attend Ponderosa and Buri Buri<br>2                                                                                                    |
| Membership<br>After School<br>After School<br>After School | 14-15<br>Pick Up 14- <sup>-</sup><br>Pick Up 14- <sup>-</sup><br>Pick Up 14- <sup>-</sup> | 15 (Los Cerr<br>1 <mark>5 (Element</mark><br>15 (Middle s | itos)<br><b>ary School )</b><br>School) |                                    |          | Please not<br>Pick up Po<br>- Members<br>designated<br>- Members<br>released fr<br>- If your ch<br>12:00 pm o | te: Members must<br>blicy<br>will not be picker<br>pick up location.<br>must be at the d<br>om class.<br>ill is absent from<br>class. | be enrolled for the <b>entire calendar month</b> .<br>d up from their classroom and must wait in<br>esignated location immediately after being<br>school, please inform a BGC staff member by |

• First, choose the member to enroll, followed by the Campus (or Clubhouse) where s/he is a member.

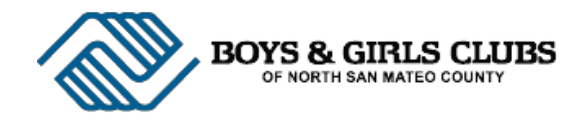

Next, select the appropriate service. Please note the service description and payment policy in the right-hand box. Note: Only one service can be selected & paid for at a time.

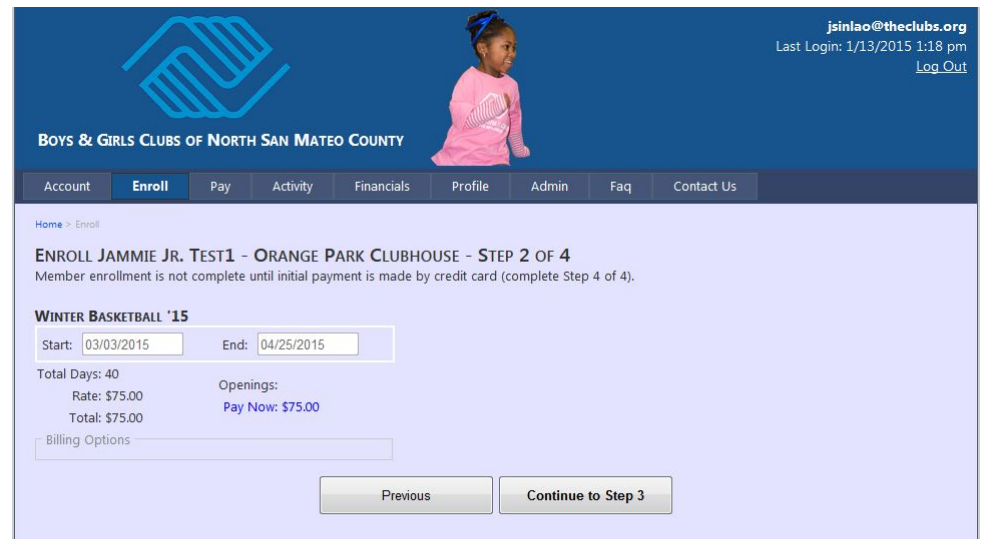

Finally, enter **credit card & customer information**.

| oys & Girls   | CLUBS OF NOR                              | TH SAN MAT                      | eo <b>C</b> ounty | 1                                                                 |                           |     |            | Last Login: 1/13/2015 1:1<br>Lost Login: 1/13/2015 1:1 |
|---------------|-------------------------------------------|---------------------------------|-------------------|-------------------------------------------------------------------|---------------------------|-----|------------|--------------------------------------------------------|
| Account E     | nroll Pay                                 | Activity                        | Financials        | Profile                                                           | Admin                     | Faq | Contact Us |                                                        |
|               | ur In Trora                               | OBANCE D                        |                   | 105 C755                                                          | 2 05 4                    |     |            |                                                        |
| ROLL JAMM     | ILE J.R. TESTI -<br>It is not complete ur | ORANGE PA<br>ntil initial payme | ARK CLUBHO        | JSE - STEP<br>edit card (com                                      | 3 OF 4<br>plete Step 4 of | 4)_ |            |                                                        |
| AYMENT INFORM |                                           |                                 |                   |                                                                   |                           |     | P          | URCHASE SUMMARY                                        |
| Cardi         | holder Name: Nam                          | e exactly as it                 |                   | Jammie Jr. Test1<br>Orange Park Clubhouse<br>Winter Basketball 15 |                           |     |            |                                                        |
| Cardholder St | treet Address: Stree                      | et address ass                  |                   |                                                                   |                           |     |            |                                                        |
| Ca            | ardholder Zip: Zip a                      | ssociated to c                  |                   |                                                                   |                           |     |            |                                                        |
| c             | Card Number:                              |                                 | Card              | Expires:                                                          |                           |     |            | Start: 03/03/201                                       |
| 0             | ard ID (CVV):                             | What is th                      | is?               |                                                                   |                           |     |            | End: 04/25/201                                         |
| USTOMER INFO  | RMATION                                   |                                 |                   |                                                                   |                           |     |            | Total Days: 40                                         |
|               | First Name:                               |                                 |                   |                                                                   |                           | *   |            | Total: \$75.00                                         |
|               | Last Name:                                |                                 |                   |                                                                   |                           | *   |            | Balance: \$0.00                                        |
|               | Address:                                  |                                 |                   |                                                                   |                           | *   |            | Upcoming Payments: 0                                   |
|               | City:                                     | *                               |                   |                                                                   |                           |     |            | Payment Amount: \$0.00                                 |
|               | State/Zip:                                | *                               |                   |                                                                   |                           |     |            | Pay 1404. \$75.00                                      |
|               | Phone/Email:                              |                                 | *                 |                                                                   |                           | *   |            |                                                        |
|               |                                           |                                 |                   |                                                                   |                           |     |            |                                                        |

To enroll in additional activities, click the "Enroll" button. Follow the steps to register for the new program.

## Questions? Check out our Parent Portal FAQ page

(https://portal.theclubs.org/Faq.aspx) or **contact Jamila Sinlao, Development Coordinator** (jsinlao@theclubs.org).